## License过期,更换新的License

Smartbi在使用过程中,如果License过期,访问Smartbi时会提示License过期,需要重新更换License,否则无法继续使用Smartbi。 如下图提示:

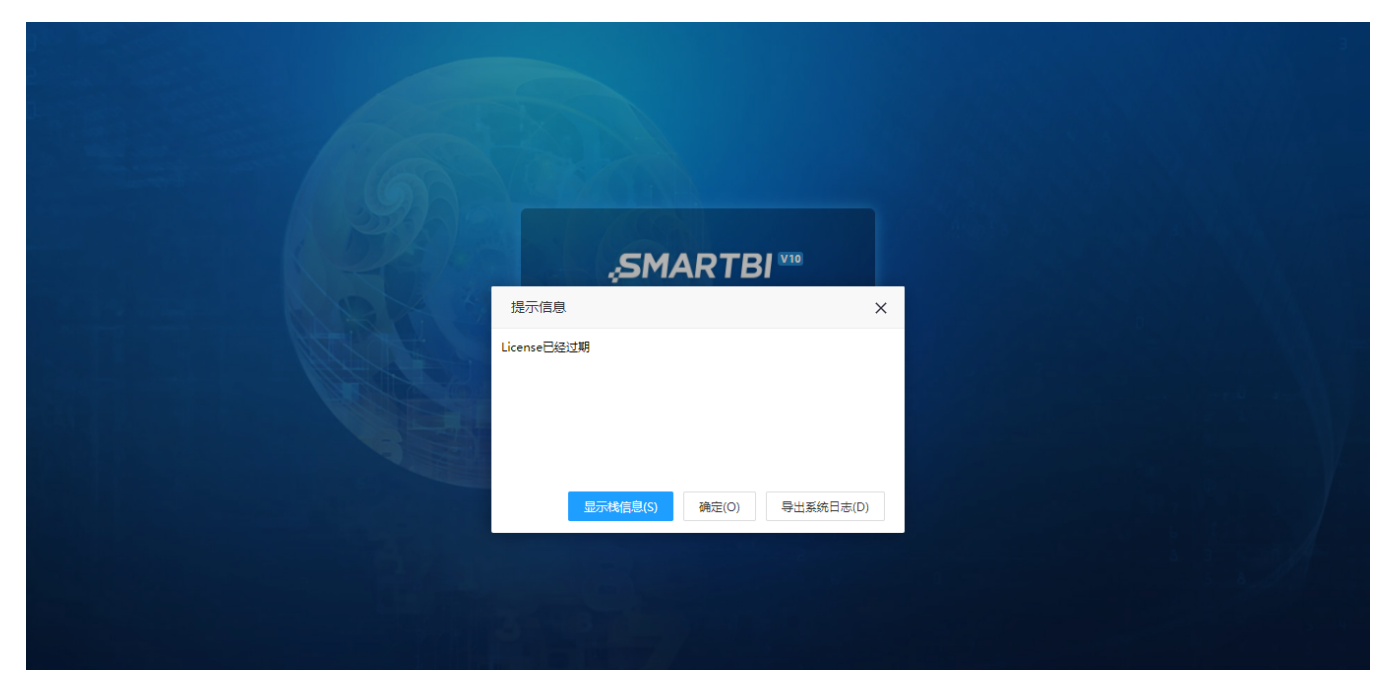

- 1、请联系Smartbi官方支持获取新的License文件。
- 2、浏览器访问: http://IP:PORT/smartbi/vision/config.jsp 并登录。

选择新的License配置文件,并上传

| 授权文件           |                                                               |            |
|----------------|---------------------------------------------------------------|------------|
| License文件存放位置: | ● 文件語径: /data/apache-tomcat-8.5.51/bin 浏览<br>◎ 服务器: 管理License |            |
| 上传License文件:   | 1 选择 2上传                                                      |            |
| 会话缓存           |                                                               |            |
| 缓存服务器地址:       | 测试连接<br>默认为空表示不启用,或填写如"localhost6379"的缓存服务器地址                 |            |
| 用户管理           |                                                               |            |
|                |                                                               |            |
|                |                                                               | 测试知识库连接(T) |

上传完成后,点击保存,并重启Smartbi。

等待Smartbi重启完成,即可正常登陆使用Smartbi。